## 格式工廠 Format Factory 製作 ISO 光碟映像檔

1.請下載附件「格式工廠」免安裝檔並解壓縮。

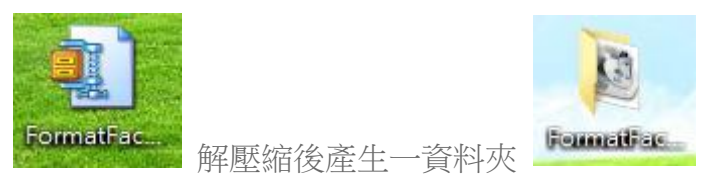

2. 進入該資料夾,執行格式工廠軟體。

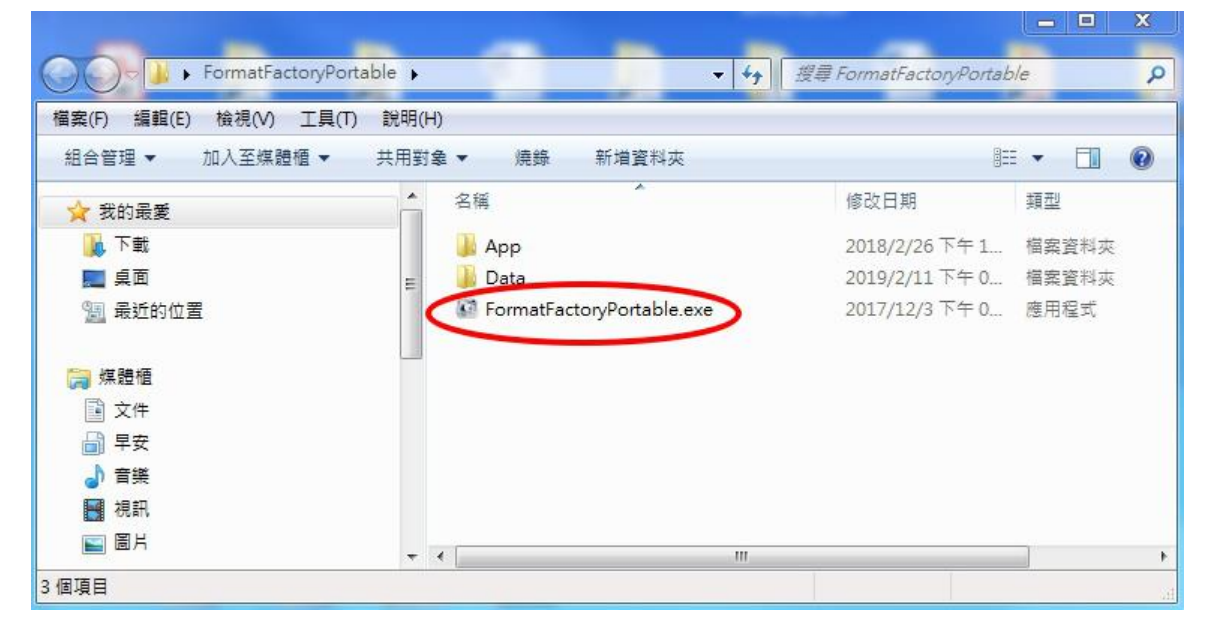

3.將 DVD 光碟片放入光碟機,選擇「光碟機裝置\DVD\CD\ISO」。

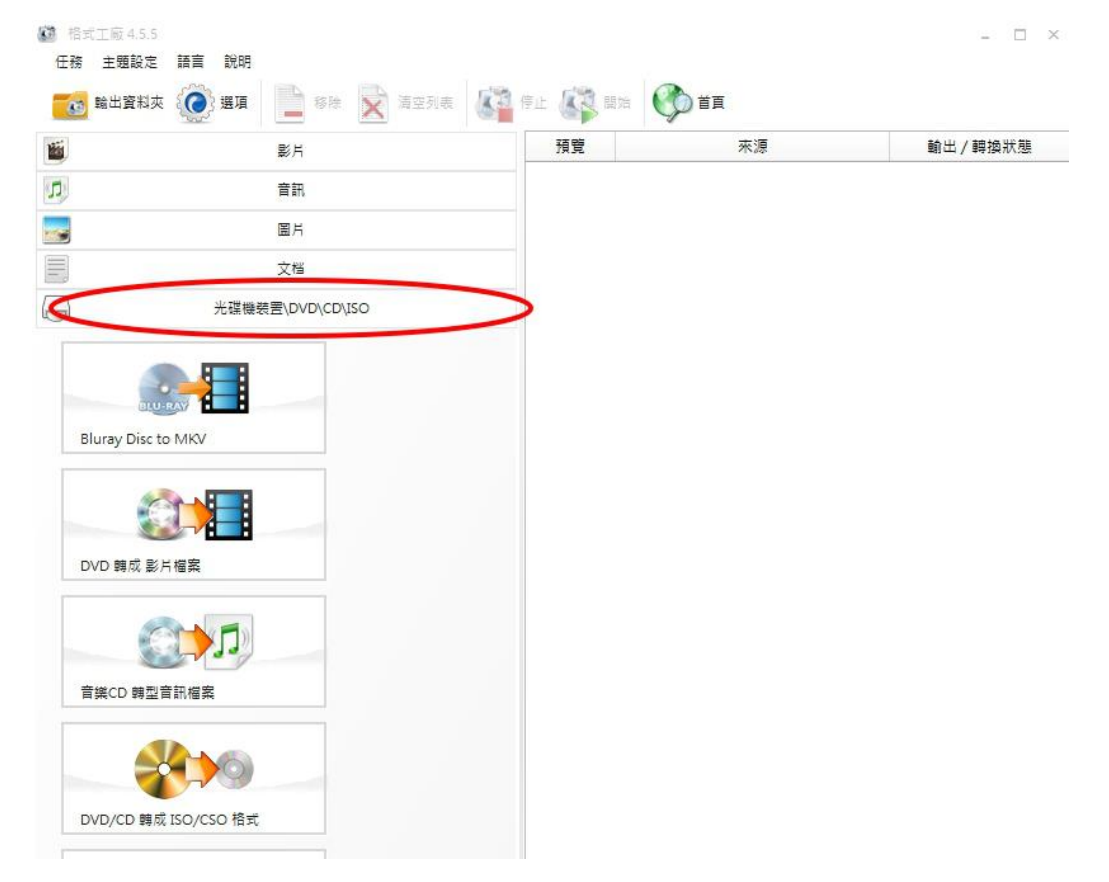

| <ul> <li>格式工廠 4.5.5</li> <li>任務 主題設定</li> <li>会員会員会員会員会員会員会員会員会員会員会員会員会員会員会員会員会員会員会員</li></ul> | 語言 説明                                                                                                    | 四列表 「「「」「「」「」「」「」「」」「」 | if 🕼 關始                               | 🕐 ii           | - 0     |
|------------------------------------------------------------------------------------------------|----------------------------------------------------------------------------------------------------|------------------------|---------------------------------------|----------------|---------|
|                                                                                                | ₩A   - · · · · · · · · · · · · · · · · · ·                                                                                                    |                        | ····································· | ~源             | 輸出/轉換狀態 |
|                                                                                                | 音訊                                                                                                    |                        |                                       |                |         |
| -                                                                                              | 圖片                                                                                                    |                        |                                       |                |         |
|                                                                                                | 文档                                                                                                    |                        |                                       |                |         |
|                                                                                                | 光碟機裝置\DVD\CD\ISO                                                                                                    |                        |                                       |                |         |
| Bluray Disc to<br>Bluray Disc to<br>DVD 韓成 影月<br>管媒CD 韓型智                                      | MKV     MKV     Gina and a state of the state of the state of t |                        |                                       |                |         |
| 轉換的格<br>。DVD/CD                                                                                | 式選擇「ISO」。                                                                                                    |                        |                                       |                | c       |
| KE                                                                                             | Format                                                                                                    | Fact                   | 9 <b>5</b> 9                          |                | J       |
| <b>e</b>                                                                                       | E: 01 30 2019                                                                                                    | •                      |                                       | 重新整理           |         |
|                                                                                                | ISO V                                                                                                    |                        |                                       | C: 77117M Free |         |
| C:\Users                                                                                       | s \jason \Documents \Videos \01                                                                                                    | 30 2019.iso            |                                       | 變更             |         |
|                                                                                                |                                                                                                    | 轉換                     |                                       |                |         |

4. 點選「DVD/CD 轉成 ISO/CSO 格式」。

5.點選「變更」,可以更改輸出的資料夾。

| 🏷 DVD/CD 調成   | ISO/CSO 格式               |               | ×              |
|---------------|--------------------------|---------------|----------------|
|               | Format                   | Factory       | • 10 =         |
| 💽 E: 0        | 1 30 2019                | •             | 重新整理           |
| ISO           | •                        |               | C: 77117M Free |
| C:\Users\jase | on \Documents \Videos \0 | 1 30 2019.iso | 變更             |
|               |                          | 轉換            |                |

6.設定完成,點選「轉換」,準備將光碟轉換為 ISO 映像檔。

| E: 01 30 2019 🔹 🚖                              | 重新整理           |
|------------------------------------------------|----------------|
|                                                | C: 77116M Free |
| C:\Users\jason\Documents\Videos\01 30 2019.iso | 變更             |

|                                                               | 影片 · · · · · · · · · · · · · · · · · · · | 來源    | 輸出/轉換狀態           |
|---------------------------------------------------------------|------------------------------------------|-------|-------------------|
|                                                               | 育訊                                       | 🖕 E:  | CD 轉成 ISO/CS( 🔟 🍅 |
|                                                               | ■片                                       | 2.57M | 完成                |
|                                                               | 文档                                       |       |                   |
|                                                               | 光碟機装置\DVD\CD\ISO                         |       |                   |
| Bluray Disc to M<br>DVD 轉成 影片權                                |                                          |       |                   |
| €<br>全部<br>全部<br>全部<br>全部<br>全部<br>全部<br>全部<br>全部<br>全部<br>全部 |                                          |       |                   |
| DVD/CD 賄成 IS                                                  | O/CSO 相式                                 |       |                   |
| ISO                                                           |                                          |       |                   |

7.點選「開始」,開始轉換光碟。

8.將轉換完成的 ISO 檔拷貝至您的隨身碟就可帶至教室使用。9.至教室後將隨身碟插入資訊講桌右側 USB 插槽,開啟隨身碟後,直接對 ISO 檔快點兩下,會自動掛載為虛擬光碟機,即可使用。